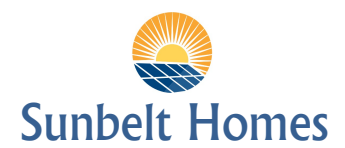

## HOW TO E-SIGN AUTHORIZATION LETTERS AND YOUR LEASE

You will receive via e-mail two Authorization Letters for electronic signature.

- 1) Authorization for Employer to release information
- 2) Authorization for Previous Landlord to release information

\*\* This method will also be used to sign your lease agreement documents.

## **HOW TO SIGN THE LETTERS**

- 1. You will receive an email "Signing Invite: ..."
- 2. Click on the green link "Review and Sign"
- 3. Review and make correction to your name, if needed
- 4. Choose your signature (You can click on the arrow to choose different formats)
- 5. Read the disclosures and check on the box where it reads "I agree to the Consumer Disclosure"
- 6. Click on "Start"
- 7. Read the signing information and click on "Got It!"
- 8. Click on "Start → "
- 9. The button will take you to all the fields that need to be signed.
- 10. To Sign: Click **inside of each box** and click on "**Next** —"
- 11. The information is filled-in automatically, except when a specific text is requested. The automatic information is either a date (green) signature (yellow), initials (orange) or checkbox (purple)". The field with a <u>blue box</u> must be filled out by you with the information requested. Some of these blue fields are mandatory others are not. We advise you to put N/A when it is not applicable or if you don't have the information.
- 12. When you finish signing, this message will show on your screen: "All Required Fields Have Been Completed". If you don't see this message and the system takes you back to the beginning of the document again it is because there is a mandatory field that was not filled out.
  - a. In this case click on "Done" on the left side bar and it will show a message "There are required fields that have not been filled". Click on OK under the message and it will take you to the field that needs to be filled out.
  - b. After you fill out the mandatory field you click on "**Done**" again and it will show the final message "All Required Fields Have Been Completed".
  - c. If this message does not show it is because there are other fields that still need to be filled out. In this case click on "**Done**" again and complete the same steps until you see the final message "All Required Fields Have Been Completed".
- 13. After you complete the singing session you will see a message "All Required Fields Have Been Completed". A question "Would you like to complete the signing session?" will be displayed. You must click on "YES" to submit the signed documents.
- 14. Next it will show as "Processing..."
- 15. At the end you will see: "Congratulations! Your signing session is complete"
- 16. When all the parties finished signing You will receive an email "Signing Completed:..."
- 17. Click on the green link "Download Documents" to get a copy of all documents.
  - a. You will be able to click on "Download all Documents" or you can download each document individually. I recommend downloading all Documents to your laptop and creating a folder for future reference.